## Este Procedimento vale para toda série Jaguar e para a Puma III

Inicie o trabalho instalando a porta "GCC USB". Para instalar a porta basta inserir o CD "Cessão de Direitos" que acompanha o equipamento, e clicar na opção "Instalar a Porta USB", na tela seguinte, clique em "Instalando a porta USB".

Faça este procedimento com o cabo USB desconectado da plotter.

\* Caso você não possua o CD "Cessão de Direitos" ou o CD de instalação do equipamento, você pode baixar o driver direto do site da Akad: www.akad.com.br/suporte\_drivers\_gcc.html

| 💖 .::GCO | C CORPORATION .: | ×                          |
|----------|------------------|----------------------------|
| Seleci   | ione o equipa    | mento:                     |
| Sa       | ble SB-60        | Instalar Porta USB         |
| Boł      | bCat BI-60       | SignPal                    |
| Ber      | ngal BN-60       | Todos os Drivers           |
| F        | Puma III         | Recortar do Corel          |
| Sé       | rie Jaguar       | Instalar Acrobat<br>Reader |
|          |                  | Close <u>A</u> bout        |

Feito a instalação da porta "GCC USB", conecte o cabo USB no equipamento. Vá até o "Painel de Controle" e clique em "Impressoras e Aparelhos de Fax".

Clique em "Adicionar uma Impressora"

| 🗞 Impressoras e aparelhos de fax                                                                      |          |
|----------------------------------------------------------------------------------------------------|----------|
| <u>A</u> rquivo E <u>d</u> itar E <u>x</u> ibir <u>F</u> avoritos F <u>e</u> rramentas Aj <u>u</u> da | <b>1</b> |
| G · O · 🏂 🔎 📴 ·                                                                                       |          |
| Endereço 🦦 Impressoras e aparelhos de fax                                                             | 🖌 🄁 Ir   |
| Tarefas da impressora         Adicionar uma impressora         Instalação de opções de fax            |          |
| Veja também 🛞                                                                                         |          |
| <ul> <li>Solucionar problemas de impressão</li> <li>Obter ajuda sobre impressão</li> </ul>            |          |

Em seguida, aparece o assistente de instalação, clique em "Avançar".

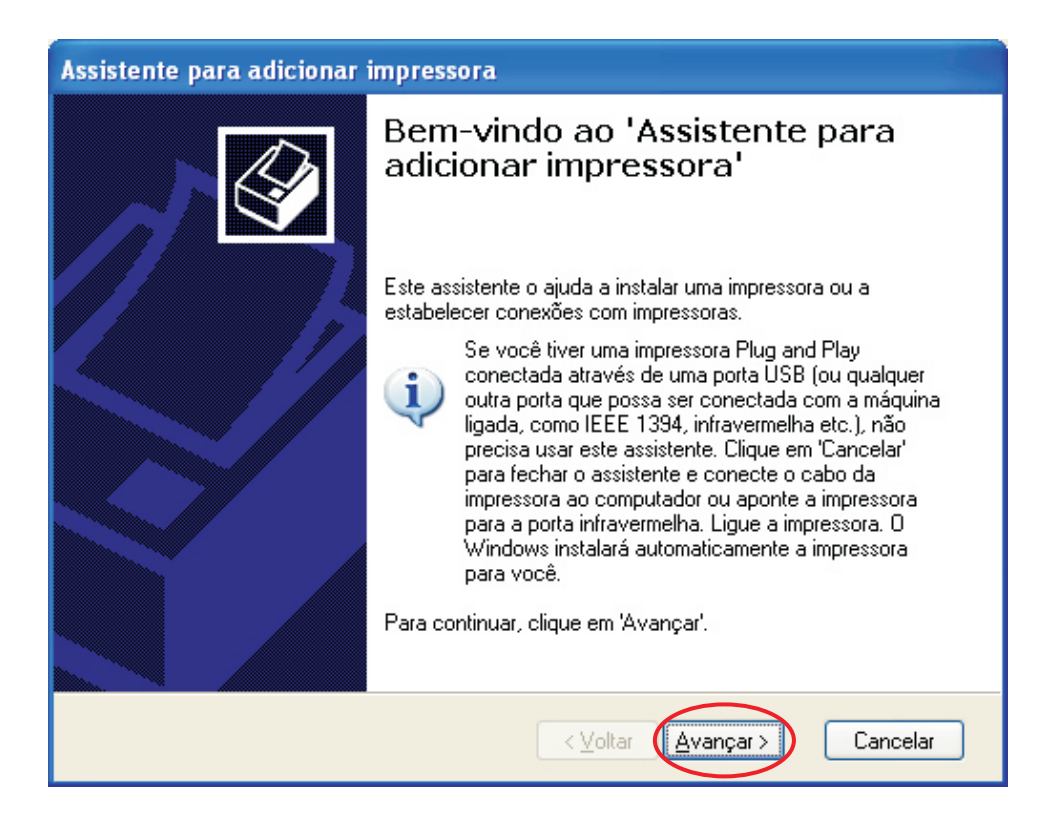

Selecione somente a 1<sup>a</sup> opção "Impressora Local", e avance. Nesta tela você pode desmarcar a opção de detectar automaticamente, se ela estiver marcada o processo de instalação, vai demorar um pouco mais para a conclusão.

| Assistente para adicionar impressora                                                                                                    |  |  |  |  |  |
|----------------------------------------------------------------------------------------------------|--|--|--|--|--|
| Impressora local ou de rede<br>O assistente precisa saber o tipo de impressora a ser configurada.                                                                                                    |  |  |  |  |  |
| Selecione a opcão que descreve a impressora que você deseja usar:<br>() Impressora local conectada neste computador<br>Detectar e instalar automaticamente a impressora Plug and Play<br>Uma impressora de rede, ou uma impressora conectada a outro computador |  |  |  |  |  |
| Para configurar uma impressora de rede que não está conectada a<br>um servidor de impressão, use a opção "Impressora local".                                                                                                    |  |  |  |  |  |
| < ⊻oltar Avançar > Cancelar                                                                                                    |  |  |  |  |  |

Agora, selecione a porta para a instalação.

A porta a ser selecionada, depende da forma de conexão entre a plotter e o computador, veja abaixo a relação de portas conforme o cabo utilizado para a conexão:

| Cabo USB: Utilize a porta "GCC USB"   |
|---------------------------------------|
| Cabo Serial: Utilize a porta "COM1"   |
| Cabo Paralelo: Utilize a porta "LPT1" |

| Assistente para adicionar impressora                                                                                                    |  |  |  |  |  |
|----------------------------------------------------------------------------------------------------|--|--|--|--|--|
| Selecione uma porta de impressora<br>Os computadores se comunicam com as impressoras através de portas.                                                   |  |  |  |  |  |
| Selecione a porta de impressora desejada. Se a porta não estiver na lista, você pode<br>criar uma nova porta.                                             |  |  |  |  |  |
| O ∐sar a seguinte porta: COM1: (Porta serial)                                                                                                    |  |  |  |  |  |
| Observação: a maioria dos computadores usa a porta LPT1: para se comunicar<br>com uma impressora local. O conector para essa porta deve ser semelhante a: |  |  |  |  |  |
|                                                                                                    |  |  |  |  |  |
| Criar uma nova porta:<br>Tipo de porta: Local Port                                                                                                    |  |  |  |  |  |
| < ⊻oltar Avançar > Cancelar                                                                                                    |  |  |  |  |  |

Após selecionar a porta de conexão, clique em avançar. Na tela seguinte, clique na opção "Com Disco".

| Assistente para adicionar impressora                                                                                                    |
|----------------------------------------------------------------------------------------------------|
| Instalar software de impressora<br>O fabricante e o modelo indicam o software de impressora a ser usado.                                                                                                    |
| Clique no fabricante e modelo da impressora. Se a impressora tiver um disco de instalação,<br>clique em 'Com disco'. Se a impressora não estiver na lista, consulte a documentação para<br>encontrar um software de impressora compatível.                                                                                    |
| Fabricante       Impressoras         Agra       AGFA-AccuSet v52.3         Alps       AGFA-AccuSetSF v52.3         Apple       AGFA-AccuSet 800         APS-PS       AGFA-AccuSet 800F v52.3         Este driver foi assinado digitalmente.       Windows Update         Explicar por que a assinatura de driver é importante |
| < ⊻oltar Avançar > Cancelar                                                                                                    |

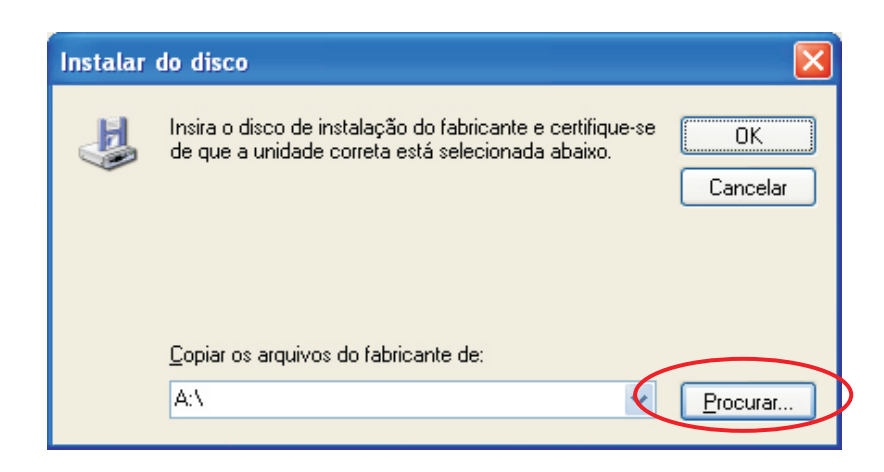

Aponte a unidade de CD, e abra a pasta driver.

| Localizar o arquivo                                                                                                    |   |   |   |            | <u>?</u> ×   |
|----------------------------------------------------------------------------------------------------|---|---|---|------------|--------------|
| Examinar: 📋 Meus documentos 💌                                                                                                    | G | ø | ø | •          |              |
| Amostras     Documentos recentes     Desktop     Corel Use     Meus arq     Meus víd     Minhas in     Minhas in     Minhas m     Disco local (C:)     Minhas m     Disco local (C:)     My Pictur     B 60 (F:)     Documentos compartilhados |   |   |   |            |              |
| Nome do arq Se Meus locais de rede<br>Robinho<br>Arquivos do tipo: Informações de configuração (*.inf)                                                                                                    | ) |   | • | Ab<br>Cano | rir<br>celar |

| Localizar o arquiv    | 70                                  |     |   | <u>? ×</u> |
|-----------------------|-------------------------------------|-----|---|------------|
| Examinar:             | 81_60 (F:)                          | ) 🦻 | P |            |
| Driver                |                                     |     |   |            |
| l<br>Nome do arquivo: | AUTORUN.INF                         |     | - | Abrir      |
| Arquivos do tipo:     | Informações de configuração (*.inf) |     | - | Cancelar   |

Dentro da pasta Driver, selecione o item "GC3.INF" e clique em "Abrir"

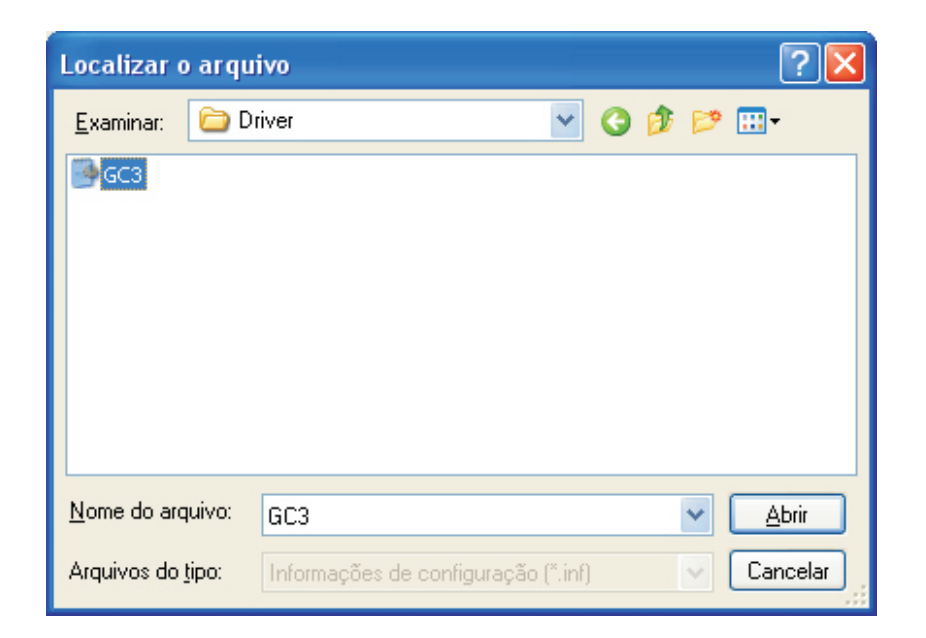

Selecione o modelo de sua plotter e avance.

| Assistente para adicionar impressora                                                                                                    |
|----------------------------------------------------------------------------------------------------|
| Instalar software de impressora<br>O fabricante e o modelo indicam o software de impressora a ser usado.                                                                                                    |
| Clique no fabricante e modelo da impressora. Se a impressora tiver um disco de instalação,<br>clique em 'Com disco'. Se a impressora não estiver na lista, consulte a documentação para<br>encontrar um software de impressora compatível. |
| Impressoras                                                                                                    |
| JagaurlV 61                                                                                                    |
| JagaurlV 76                                                                                                    |
| JagauriV 101                                                                                                    |
| JagaurlV 132                                                                                                    |
| Este driver não foi assinado digitalmente! <u>W</u> indows Update <u>Com disco</u> <u>Explicar por que a assinatura de driver é importante</u>                                                                                             |
| < ⊻oltar Avançar> Cancelar                                                                                                    |

Defina o nome de sua plotter.

Recomendamos que deixe o nome da mesma forma que aparece em sua tela, pois assim facilita o suporte telefônico caso venha a utilizar esse serviço.

Deixe marcada a opção "Não" para que a plotter não fique como impressora padrão em seu computador.

| Assistente para adicionar impressora                                                                                                    |
|----------------------------------------------------------------------------------------------------|
| Forneça um nome para a impressora<br>Você deve atribuir um nome a esta impressora.                                                                                                    |
| Digite um nome para esta impressora. Como alguns programas não dão suporte a<br>combinações de nomes de impressoras e de servidores com mais de 31 caracteres, é<br>melhor usar o nome mais curto possível. |
| Nome da impressora:<br>Bobcat BI-60                                                                                                    |
| Deseja que esta seja a impressora padrão?                                                                                                    |
| C Sim                                                                                                    |
| Não                                                                                                    |
|                                                                                                    |
|                                                                                                    |
| < Voltar Avançar > Cancelar                                                                                                    |

Na próxima tela, marque a opção "Não", para não imprimir uma página de teste. e avance.

| Assistente para adicionar impressora                                                                                    |     |
|----------------------------------------------------------------------------------------------------|-----|
| Imprimir página de teste<br>Para confirmar se a impressora está instalada corretamente, imprima uma página<br>de teste. | 2   |
| Deseja imprimir uma página de teste?                                                                                    |     |
| < <u>V</u> oltar Avançar > Cance                                                                                        | lar |

Clique em "Concluir" para finalizar o processo de instalação.

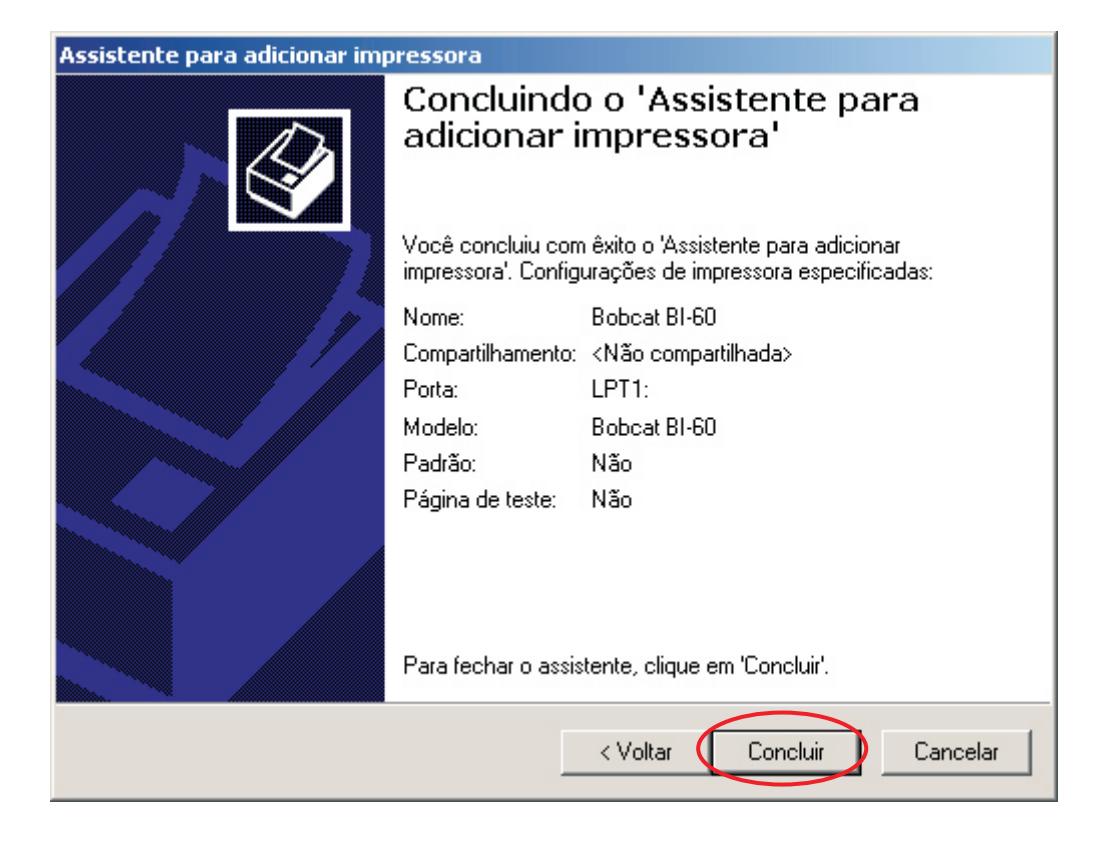